Per vedere i video con i sottotitoli ufficiali tradotti in italiano seguire questi passaggi:

- 1. Aprire il link, verrete rimandati su Youtube
- Selezionare la funzione "sottotitoli", indicata in figura [figura 1]. La barretta rossa sottostante indica che i sottotitoli sono attivati.

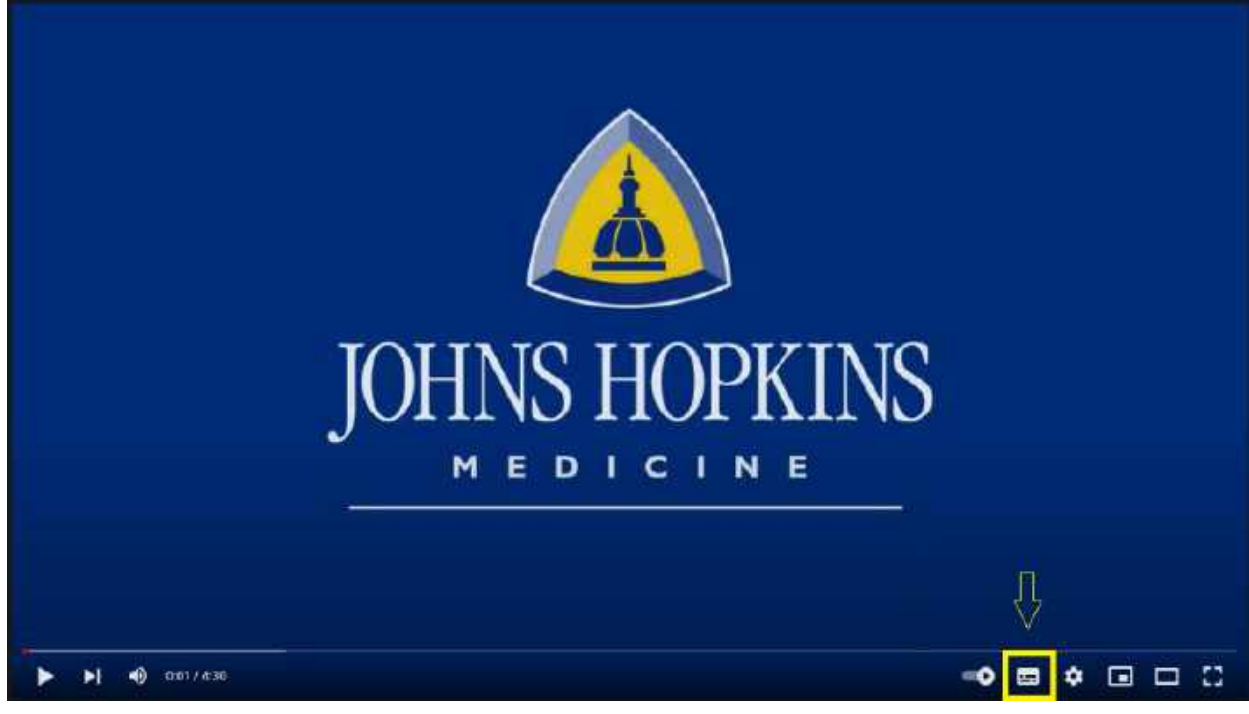

Figura 1

3. Selezionare le impostazioni

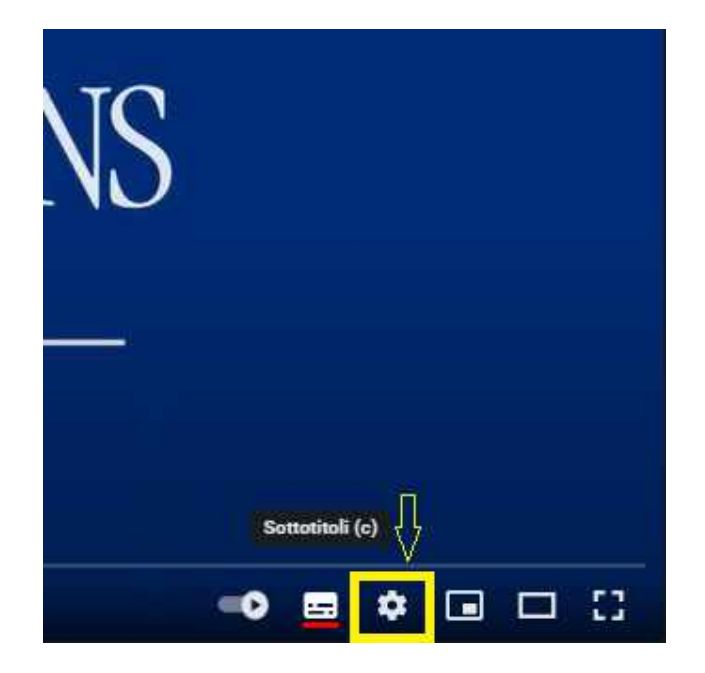

4. Selezionare la freccia bianca accanto a "sottotitoli Inglese"

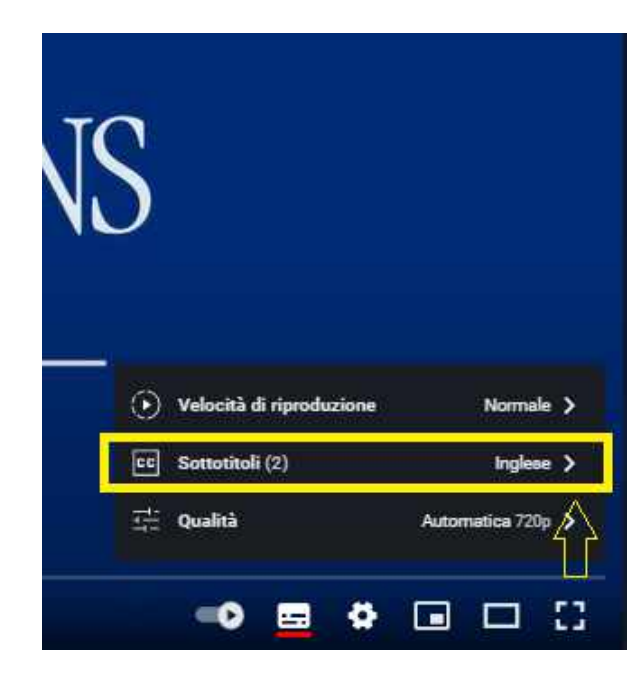

Figura 2

Figura 3

5. Selezionare "Traduzione automatica"

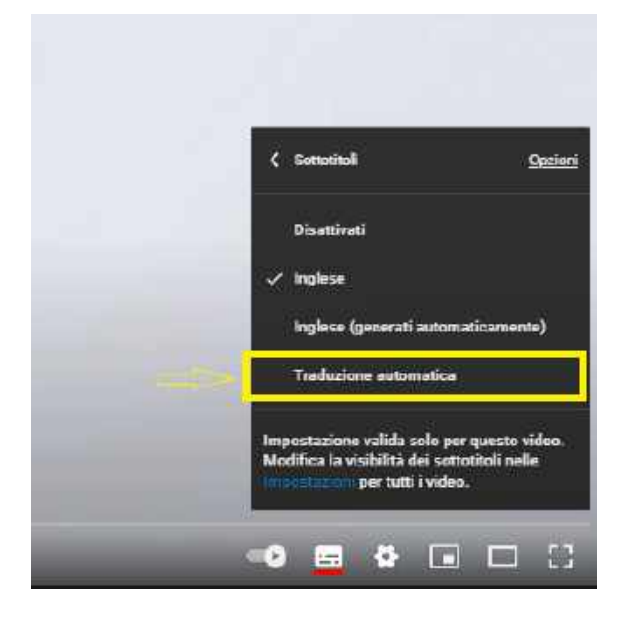

6. Selezionare la lingua desiderata

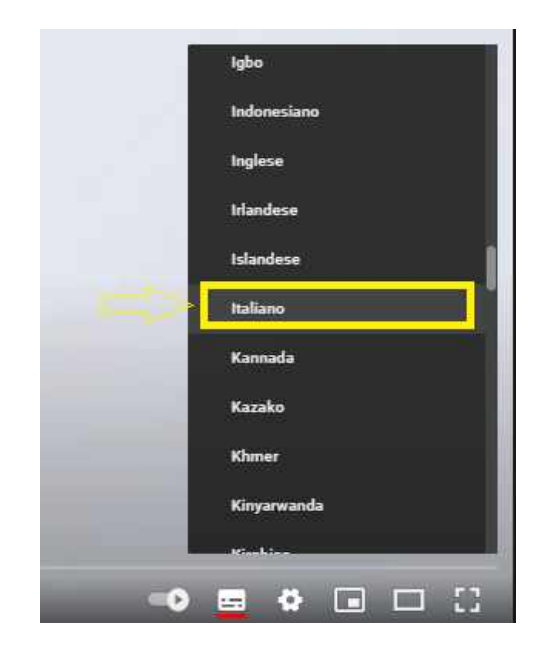

## A questo punto i sottotitoli tradotti in italiano sono attivi

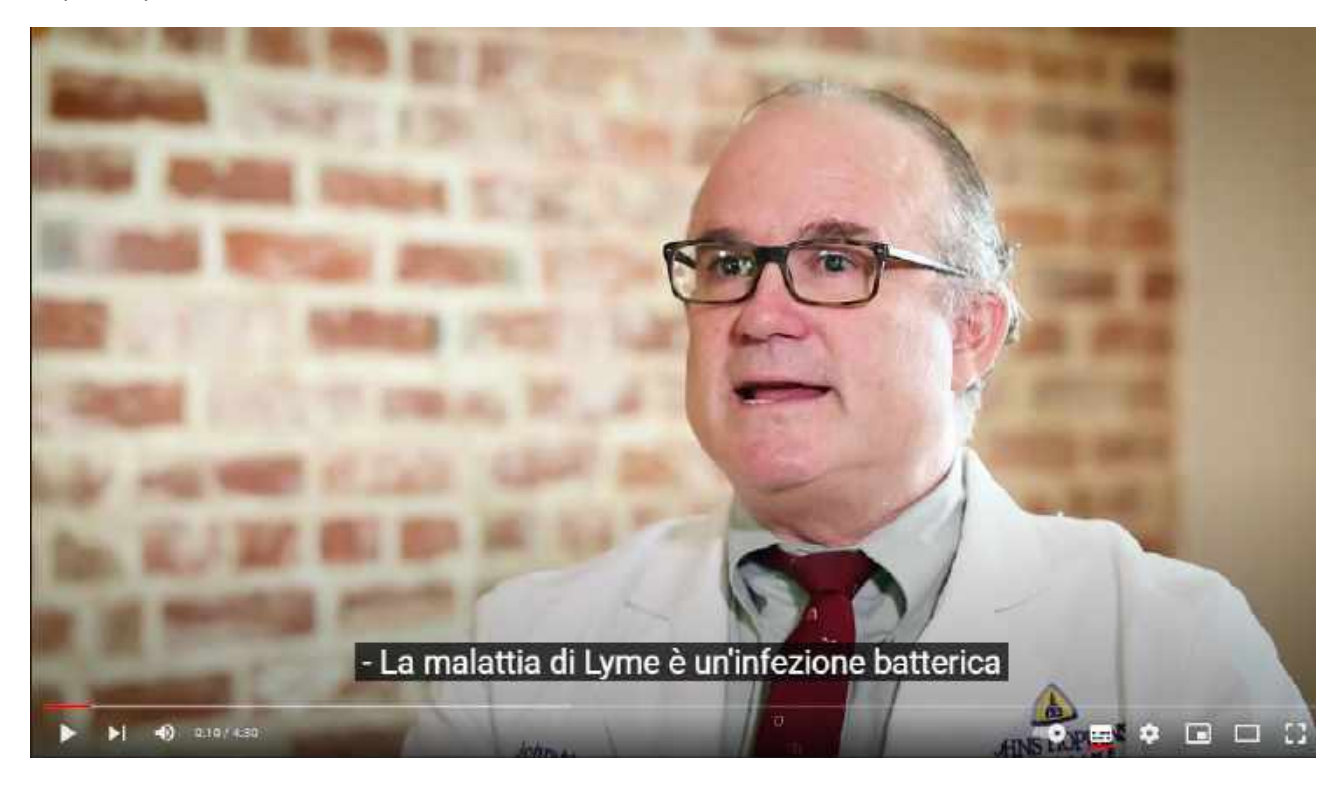